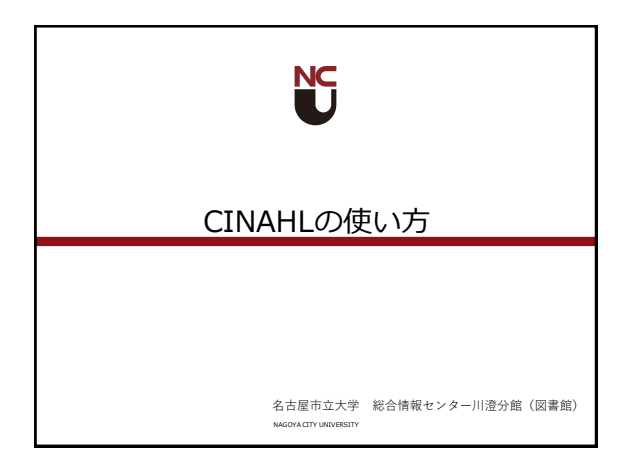

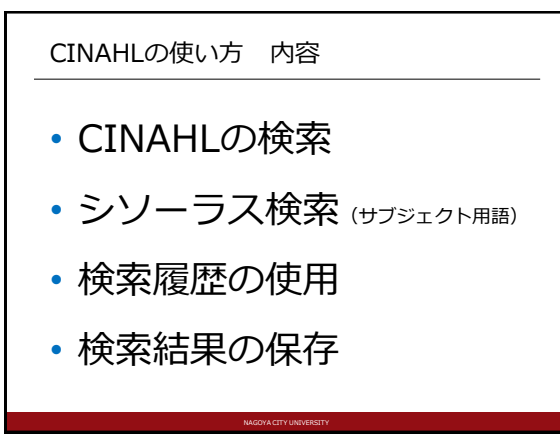

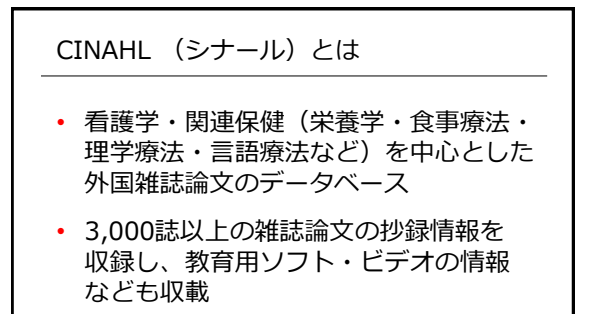

• 学内からのみ利用可能

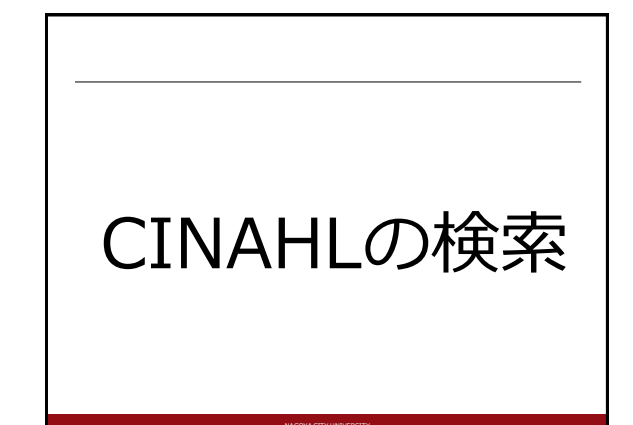

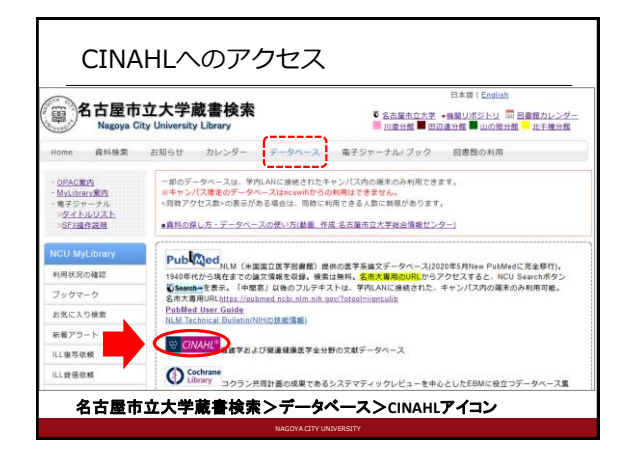

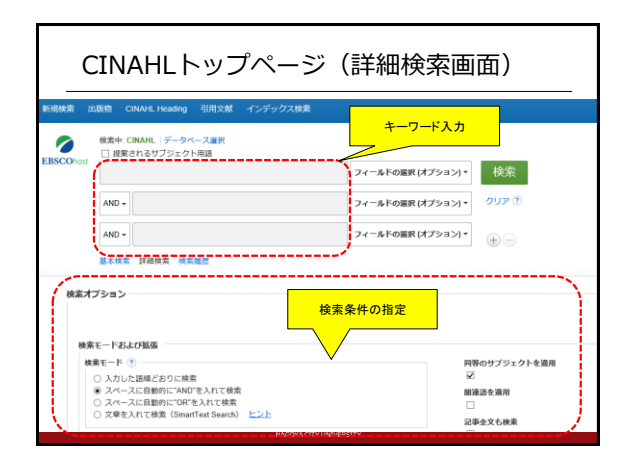

| _                                                                                                    | 検索                                        | 結果·                                | 一覧表                                                                                                    | 示                                                                                                    |                                                                                                    |                                                                                                    |                |
|----------------------------------------------------------------------------------------------------|-------------------------------------------|------------------------------------|----------------------------------------------------------------------------------------------------|----------------------------------------------------------------------------------------------------|----------------------------------------------------------------------------------------------------|----------------------------------------------------------------------------------------------------|----------------|
| N 1214 35 2                                                                                                    | 出版物 CINAHE H<br>検索中 CINAHE  <br>□ 使用されるサン | eading 引用文献<br>データベース選択<br>プジェクト用語 | インデックス検索                                                                                                    |                                                                                                    |                                                                                                    | <del>91</del> 545                                                                                                    | <b>1</b> 7x1V3 |
| EBSCOhest                                                                                                    | mumps                                     |                                    | フィールドの窒眠(オプS                                                                                                    | ョン)・ 検索                                                                                                    |                                                                                                    |                                                                                                    |                |
|                                                                                                    | AND -                                     |                                    |                                                                                                    | フィールドの留余(オプS                                                                                                    | -3>)- 7UP 🖲                                                                                                   |                                                                                                    |                |
|                                                                                                    | AND +                                     |                                    |                                                                                                    | フィールドの温泉(オプS                                                                                                    | axi.                                                                                                    |                                                                                                    |                |
|                                                                                                    |                                           | -                                  | <b>検</b>                                                                                                    | 素結果絞り込み                                                                                                    |                                                                                                    |                                                                                                    |                |
| 検索結果<br>現在の検索<br>スペースE<br>に"AND"者<br>部項<br>目号のサブ<br>通用<br>1000<br>2000<br>1000<br>10 | の彼り込み<br>に<br>こ日前内<br>シスカて体系:<br>ジェクトを ロ  | 1 Multista<br>Six State            | 28 のうち 1~10<br>te Mumps Out<br>s, August-Octo<br>(includes abstact) D<br>Thomas: Buse, Bran<br>サブリエクト: Dister<br>Child: 6-12 years: Ad | break Originating from As<br>ber 2019.<br>MINU: Matiday, Hendicken, Blake,<br>MINU: Matiday & Montalay Needy<br>or Outerske, Desers Altholes Mun<br>electert 13-19 years, Mak; Female | ymptomatic Transm<br>Jalan, Dereit, HB, Nichalar,<br>Rapot, 6/5/2320, 68/22/ 56<br>ges Trassmission, Mampe Eg | NAME ・ ページオプション<br>ission at a Nobraska Wodding<br>letter, Jale: Kotels, Sami; Clayten, Johna J<br>660: 6, Divisio) ISSE 018-12105 PARD N<br>demokby; Midde Aged, 4564 year; Adult 1 | - 🕞 55%        |
| REEX(円<br>二 全文への)<br>二 参考文紙<br>二 約録あり                                                                                                    | 029<br>80                                 | J                                  | 5周文献 (7)<br>学 PDF 全文 第1                                                                                                    | Search-                                                                                                    | 論文入手のガ                                                                                                    | <mark>イド画面へ</mark>                                                                                                    |                |
|                                                                                                    |                                           |                                    |                                                                                                    | NAGOYA CITY UNIVERS                                                                                                    | ITY                                                                                                    |                                                                                                    |                |

|                                         | - 編集リスト 検索の調整 - 11958 ->                   |                                                                                                    |                                                                          |                                                              |  |
|-----------------------------------------|--------------------------------------------|----------------------------------------------------------------------------------------------------|--------------------------------------------------------------------------|--------------------------------------------------------------|--|
| 1 PDF ± 2                               | Multistate Mumps Outbreak Originating from |                                                                                                    |                                                                          | Coogle<br>Drive                                              |  |
| Search-                                 | Wedding - Six States, August-October 2019. |                                                                                                    |                                                                          |                                                              |  |
| 、この支払の形理由<br>回途情報                       | 85                                         | Denahue, Matthew; Hendrickson, Blake; Julian,<br>Derek; Hill, Nicholas; Rother, Julie; Koirala,<br>Samir, Clayton, Joshua L.; Safransk, Thomas;<br>Buss, Bryan                                                                                                    | HO<br>Terra Americani                                                    | ₩ モ子メール<br>● 60                                              |  |
| 初用文献(?)<br>開放した映東社堂<br>SmartTest 現示生地用。 | 75.02                                      | Fjalkeni (Indeligues Tennika, OCC)     Martina Skalperkeni (Inteligues Antonia)     Services also proteined Inteligues Antonia     Services     Services |                                                                          | <ul> <li>■ 5月</li> <li>● エクスポート</li> <li>● ノートの計画</li> </ul> |  |
|                                         | Re:                                        |                                                                                                    |                                                                          | 9 A-205                                                      |  |
|                                         | 出版間タイプ:                                    | Article                                                                                                    |                                                                          |                                                              |  |
|                                         | 88                                         | English                                                                                                    |                                                                          |                                                              |  |
|                                         | 主要サプジェクト:                                  | Disease Outbreaks<br>Disease Atributes<br>Murrup – Transmission<br>Murrup – Epidemiology                                                                                                    |                                                                          |                                                              |  |
|                                         | 副サプジェクト:                                   | Manlage; Male; Immunization Schedule; United St<br>Middle Age; Adult; Child; Mumps – Prevention and                                                                                                    | ates; Nebraska; Female; Young Adult;<br>I Centrol; Measles-Mamps-Rubella |                                                              |  |

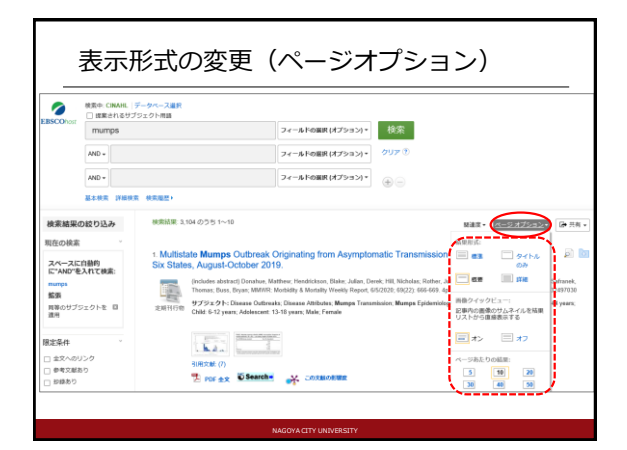

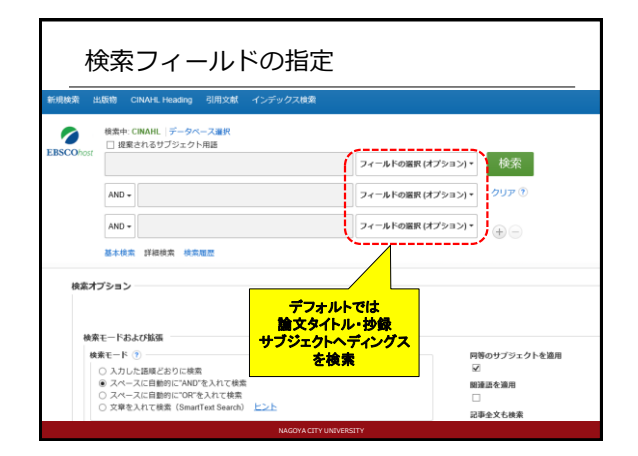

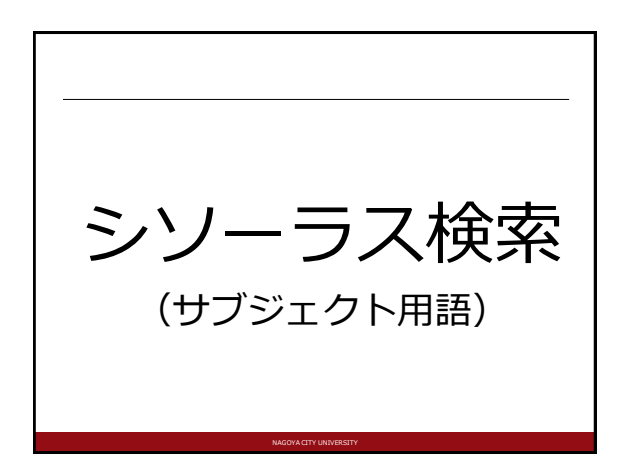

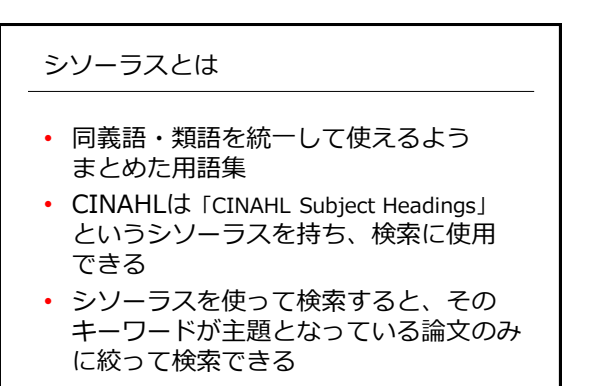

| シ        | ソーラス用語で検索                                 |                        |       |
|----------|-------------------------------------------|------------------------|-------|
| 「提       | 案されるサブジェクト用語」に<br>チェックをつけて検索              |                        |       |
| 新規検索 出   | SINAHL Heading 引用文献 インデックス検索              |                        |       |
|          | 安中: CINAHL   データペース運択<br> ダ 現案されるサブジェクト用語 |                        |       |
| EBSCOROS | mumps                                     | フィールドの選択 (オプション) • (杉  | irs 🔪 |
|          | AND -                                     | フィールドの選択 (オプション) ▼ クリ  | 7     |
|          | AND -                                     | フィールドの選択 (オプション) * (+) |       |
|          | 基本検索 詳細検索 検索履歴・                           |                        | Ŭ     |
|          |                                           |                        |       |
|          |                                           |                        |       |
|          |                                           |                        |       |
|          | NAGOYACITY UNIVERSITY                     |                        |       |

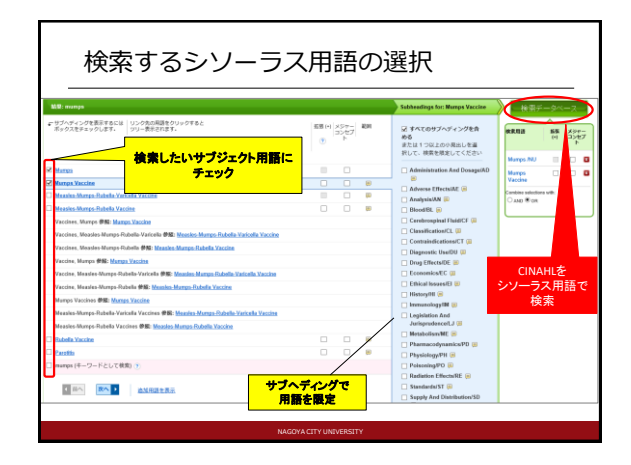

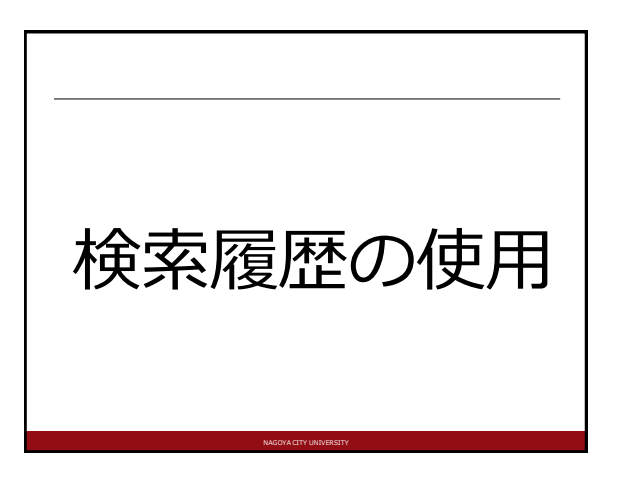

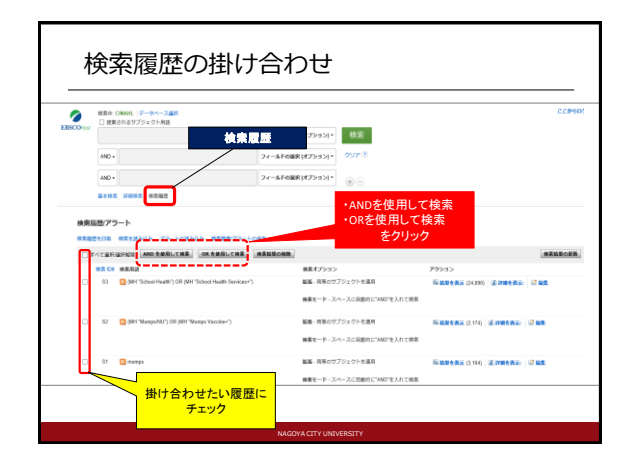

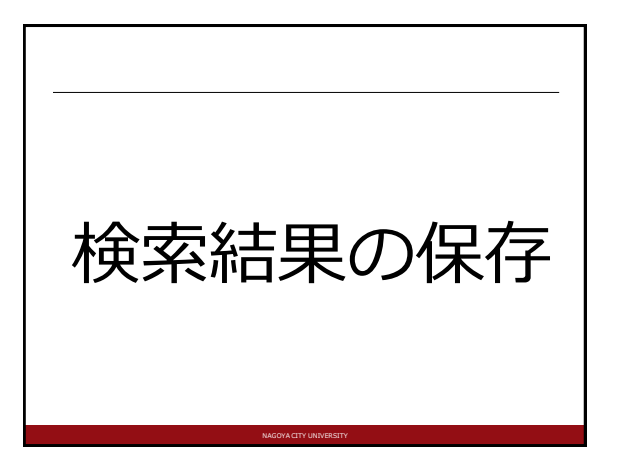

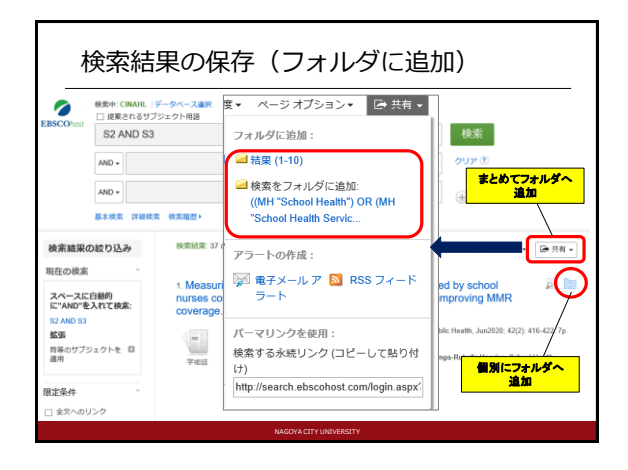

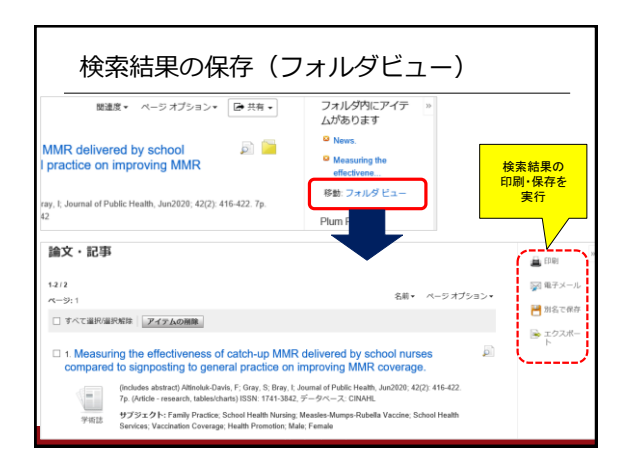

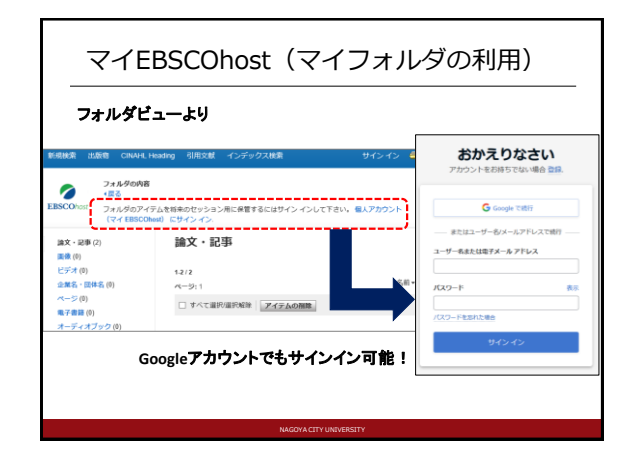

| C              | CINAHLの終了                                                                                                    |                                                                                                    |
|----------------|----------------------------------------------------------------------------------------------------|----------------------------------------------------------------------------------------------------|
| REARCASE 1     | 出版物 CINAHL サブジェクトのヘディング 引用文献                                                                                                    | インデックス検索 サイン・イン #フォルダ ユーザー設定 言語・ ヘルン                                                                                                    |
| EBSCOhost      | 地面中: CNAHL <u>リークペース選択</u> □ 度度されるサプジェクト相通   AND •   ND •    基本起気、FRAMAR 地気現在                                                                                              | しない<br>フィールドのBER(オプション)-<br>シィールドのBER(オプション)-<br>フィールドのBER(オプション)-<br>フィールドのBER(オプション)-<br>フィールドのBER(オプション)-<br>フィールドのBER(オプション)-<br>フィールドのBER(オプション)-<br>シリンク |
| 検索オ<br>検索<br>検 | プション<br>株モード:3<br>株工 ド・3<br>の 入りした第200 CMR<br>の 入りした2008年100であり<br>の スペースに自然についた入れて始初<br>の スペースに自然についた入れて読む<br>の スペースに自然についたれて読む<br>の スペースに自然についたれて読む<br>の スペースに自然についたれて読む | リセット<br>10歳日々30年<br>二<br>27年を久ら秋来<br>二                                                                                                    |